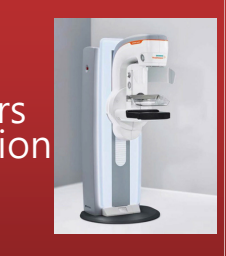

Siemens-Healthineers Mammomat Revelation and Tomosynthesis Quality Control

奇美醫療財團法人奇美醫院 講師: **黃美蘭** 

| 乳房攝影品質保證作業相關法規                                                                              |   |
|---------------------------------------------------------------------------------------------|---|
| ▶為提升輻射醫療品質,保障民眾健康安全,<br>原能會自94年起,依济離輻射防護法第17條,<br>積極推動醫療曝露品質保證作業。                           |   |
| ▶游離輻射防護法第17條 - 醫療院所使用經主管機關公告應實施醫療 曝露品質保證之放射性物質、可發生游離輻射性估力相關性施,而經訂堅確曝雲品質保                    |   |
| オ 改用或任用或犯人。恐厥可当深險路田員示<br>證計畫,報請主管機關核准後始得為之。 > 按輻射醫療曝露品質保證標準 > 必転針醫療曝露品質保證標準 > 必転針醫療曝露品質保證標準 |   |
| ●相利面深繁務印度亦起理調共手术人員改具及委託相關機構管理辦法<br>と97年7月開始施行 乳房攝影醫療曝露品質保證作業                                | 2 |

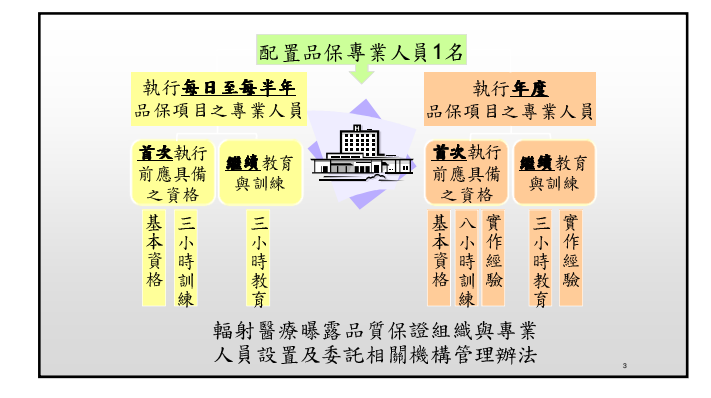

# 執行每日至每半年品保項目之專業人員資格

| 執行年度品保項目之專業人員資格 |                                                                                                    |                                                                                                    |   |
|-----------------|----------------------------------------------------------------------------------------------------|----------------------------------------------------------------------------------------------------|---|
|                 | 首次執行時應具備之資格                                                                                                    |                                                                                                    |   |
|                 | <ol> <li>(領有相關證書者。</li> <li>應參加相關學會所舉辦之乳房<br/>攝影醫療曝露年度品保實作<br/>訓練課程8小時以上,並取<br/>得證明。</li> <li>應具備實作經驗:</li> <li>(1)於合格年度品保專員指導下<br/>獨立執行2次以上之年度品<br/>保實作,2次開購1個月。</li> <li>(2)通過相關學會所舉辦之乳房<br/>攝影醫療曝露年度品保實作<br/>測驗。</li> </ol> | <ul> <li>&gt;每年應接受3小時以上之</li> <li>乳房攝影醫療曝露品質保</li> <li>證教育訓練,並留存紀錄</li> <li>備查。</li> <li>&gt;每年應獨立完成2次以上</li> <li>年度品保實作,2次間隔3</li> <li>個月以上。</li> <li>&gt;無法完成前述項規定者,於再次執行乳房攝影醫療</li> <li>曝露年度品保作素時,其<br/>資格與首次執行時相同。</li> </ul> | 5 |

|     | 非年度品質確認項目    |                       |
|-----|--------------|-----------------------|
| 1   | 假體影像品質       | Phantom Image Quality |
| 2 1 | 假影評估         | Artifact Detection    |
| 3 5 | 影像雜訊比、對比雜訊測試 | SNR CNR Measurement   |
| 4 1 | 重照片/廢片分析     | Repeat Analysis       |
| 5   | 數位平板偵測校正     | Detector Calibration  |
| 6   | 壓迫力測試        | Compression Force     |
|     |              |                       |

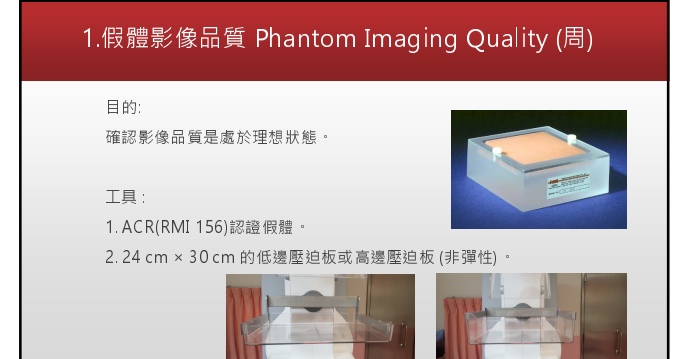

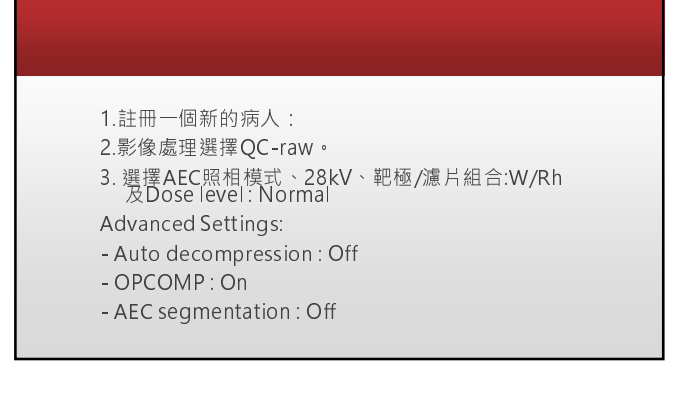

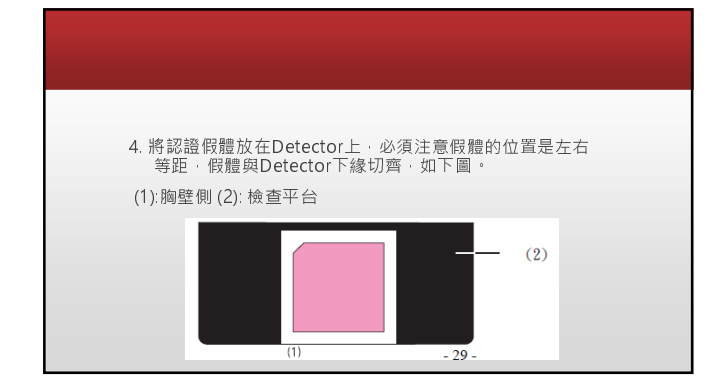

| 5. 安裝壓迫板,並下壓假體至OPCOMP指示器閃爍。                                                                                      |
|----------------------------------------------------------------------------------------------------|
| 6. 執行照相。                                                                                                    |
| 7. 將取像工作站(AWS)上的影像調整至Acquisition Size (上方<br>選單 ─ Image—Acquisition Size)(基本操作七) · 並調整適<br>當Window Level 以利影像判讀。 |
| 當滑鼠游標呈現為十字雙箭頭游標時,可適當的調整影像<br>放大及平移(Zoom/Pan)以調整影像位置,若取像工作站看<br>片條件不佳時,可將影像送至判讀工作站再執行影像判讀。                        |
| 方條件不住時 · U將彭隊送至判讀工作站時執行彭隊判讀 。                                                                                    |

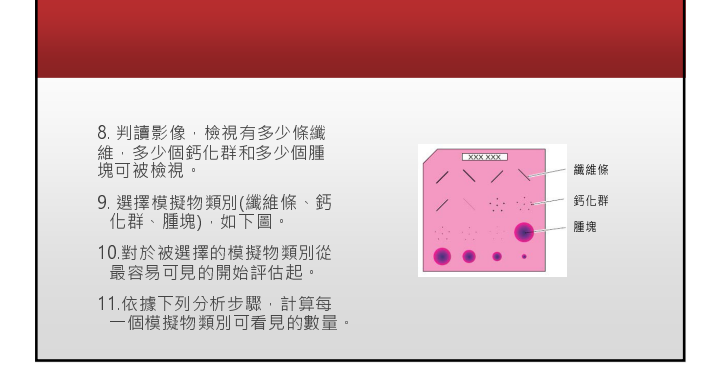

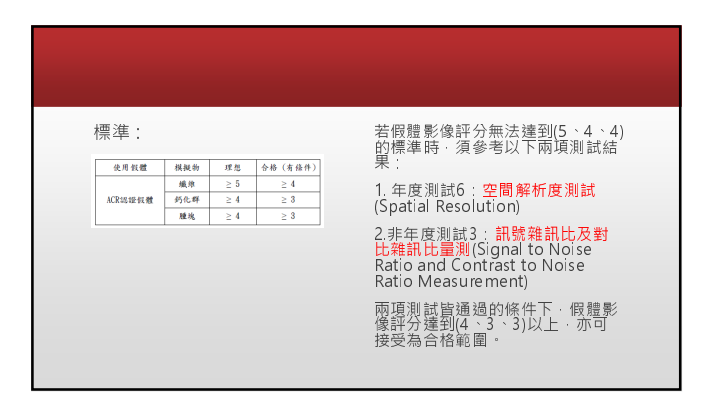

# 2.假影評估 Artifact Detection (周)

目的:

評估Detector是否因髒污、受到損傷或其他原因而造成的假影。

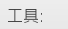

1. 準直儀壓克力假體。

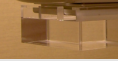

2.24 cm × 30 cm 的低邊壓迫板或高邊壓迫板 (非彈性)。

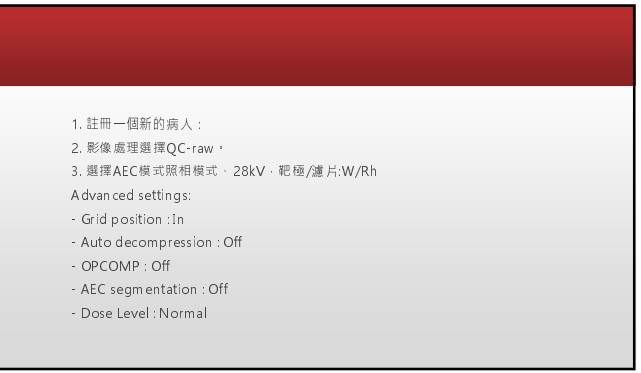

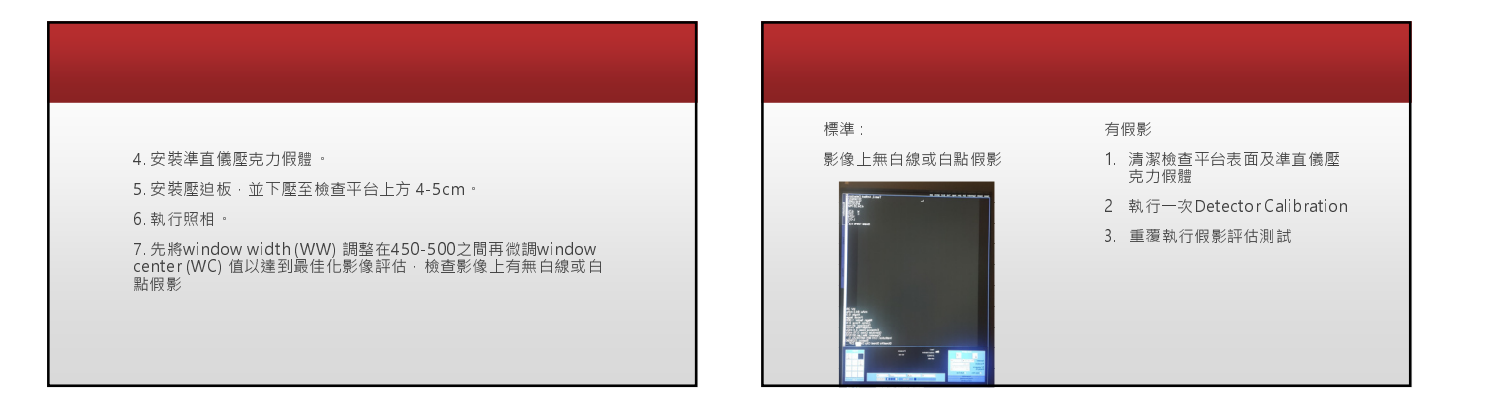

# 3.影像雜訊比、對比雜訊比 SNR/CNR (周)

目的

- •評估SNR及CNR來確認數位平板偵測器正常功能。
- 使用新機安裝或更換重大零件後測試時所測得SNR及CNR值為基準值。

#### 此測試不應在開機後一小時內執行

- 工具:
- 1. ACR(RMI 156)認證假體。
- 2.24 cm × 30 cm 的低邊壓迫板或高邊壓迫板 (非彈性)。

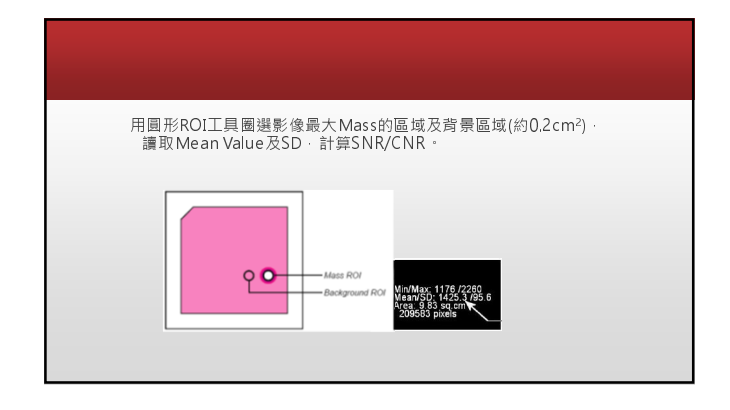

#### 

15%

## 4.重照片/廢片分析(季)

#### 目的:

確認設備重照片與廢片的百分比·分析這些數據將有助於之後的改 善行動以增加效率與減少病人的重照率。

本項測試目的·重照片及廢片是性質相同·分析請同時計算重照片 及廢片影像數量·另外·請不要計算非病人影像及本手冊所做的測 試影像(假體影像、平板校正影像、假影測試,等等)

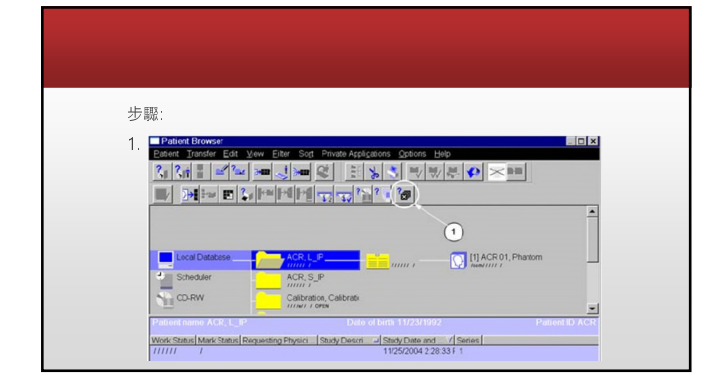

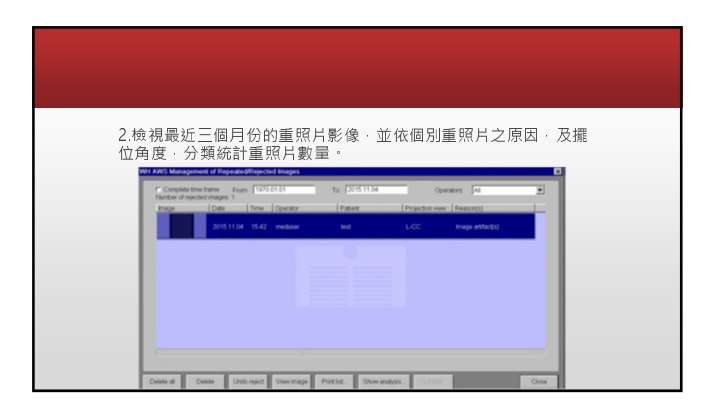

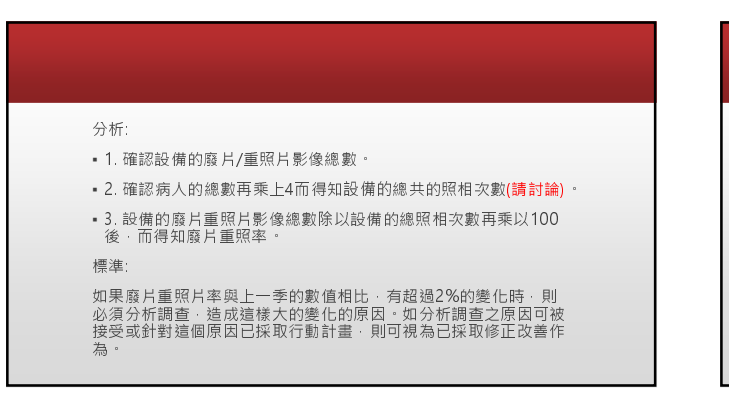

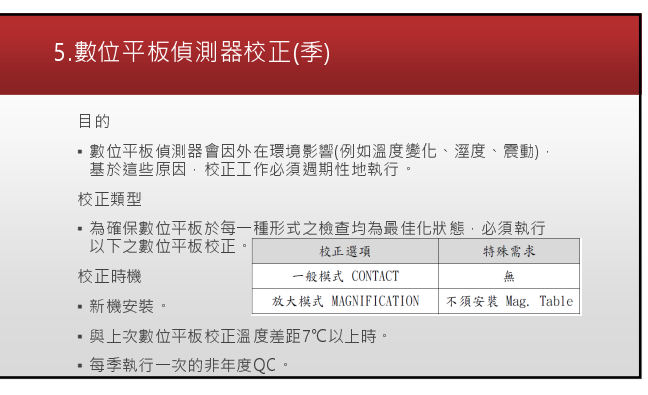

## 步驟: 1. 將系統旋轉至0度位置。 2. 安裝40mm的準直儀假體於準直儀下・並且確認壓迫板已經移除。 3. 從Examination工作卡主選項選擇 Patient + Detector Calibration + 將顯示Calibration Subtask card · 如右圖。 4. 右圖中 · (1)為選擇一般或放大模式 · (2)顯示上一次校正日期。 (若顯示驚嘆號"!" · 表示離上交執行校正的日期已超過三個月) 5. 點選欲執行的校正類型 · 然後點擊 發 · 系統將自動代入校正模式。 6. 當進入校正介面 · Image會自動生成需做的校正影像張數。 7. 第一張Image會自動轉為白色 · 代表已經準備接收X光影像。

| 8. 按壓控制盒上的照相按鈕 · 待按鈕重新閃爍綠燈 · 即完成照相 · 影像<br>随後顯示在螢幕上 ·                                                        |          |
|----------------------------------------------------------------------------------------------------|----------|
| 9. 校正影像皆以固定的照相條件所產生,執行者需評估所產生的校正影像<br>是否正常,以決定是否要將該影像做為校正基準的參考影像。                                            |          |
| 10.如上國 · (1)是正確可接受的校正影像 · 點選Accept以紀錄此張影像 ;<br>(2)則是不可接受的影像 · 或是看到有其它影像上的假影 · 則點選Reject<br>以排除受到假影 千獲的影像 。   | 19<br>19 |
| 11. 繼續執行照相:正常影像被接受後·即可準備結束校正。                                                                                |          |
| 12. 確認視窗顯示 · 點選Yes系統開始計算校正資料。                                                                                |          |
| 13. 計算完成後 出現視窗點擊確認後 系統將自動結束校正工作。                                                                             |          |
| 14. 移除準直機壓克力假體<br>Accepted Images (應相應要約)<br>Rejected Images (拒絕為校正用的影像强約)<br>Rejected Images (拒絕成為校正用的影像强動) |          |

## 6.壓迫力測試壓迫力測試(每半年)

目的

測試OPCOMP壓迫力、全自動最大壓迫力/分鐘穩定性及手動模式 (選擇性測試)是否符合標準。

### 工具

- 1. 體重計或是可測量壓迫力的工具。
- 2. 硬式泡棉塊或毛巾。
- 3.24 cm × 30 cm 的低邊壓迫板或高邊壓迫板 (非彈性)。

# 步驟

- 1. 註冊一個新的病人
- 2. 影像處理選擇QC-raw。
- 3. 選擇AEC照相模式
- A dvan ced settings:
- Grid position:In
- Auto decompression : Off
- OPCOMP : Off
- OPCOMP : Off
- AEC segmentation : Off - Dose Level : Norma

## 將體重計放置於檢查平台上,指針面板朝向操作人員,或使用可 測量壓迫力的工具,並依照製造商的說明使用。 如果用的是一般體重計,請先將海綿或毛巾等軟性緩衝介質,放 置在壓迫板與體重計之間,體重計與檢查平台之間兩處,以避免體 重計直接接觸設備硬體造成刮傷。

- 6. 下降壓迫板直到OPCOMP壓迫力指示面板數字閃爍·如下圖中 最右邊的壓迫力數值。
- 7. 再次踩壓腳踏板·直到停在最大壓迫力時·記錄其壓迫力數值。
- ™年. 壓迫力應介於120~200牛頓(25~45磅 · 12~20公斤)之間 · 並維持±20N達一分鐘以上 ·

# 7.雷射洗片機測試 Printer Check

目的: 檢查雷射洗片機之列印品質。

工具: 密度計(需經校正)。

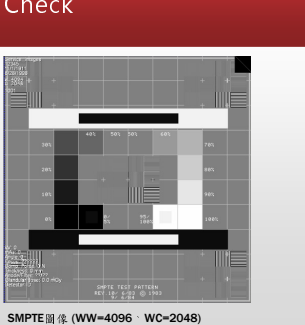

# (選配) 斷層攝影系統影像品質(每週) -在tube角度為0度時執行

目的:

確認影像品質。 工具: (1) ACR認證假體 (RMI-156) (2) Tomo壓迫板25cm x 36cm。

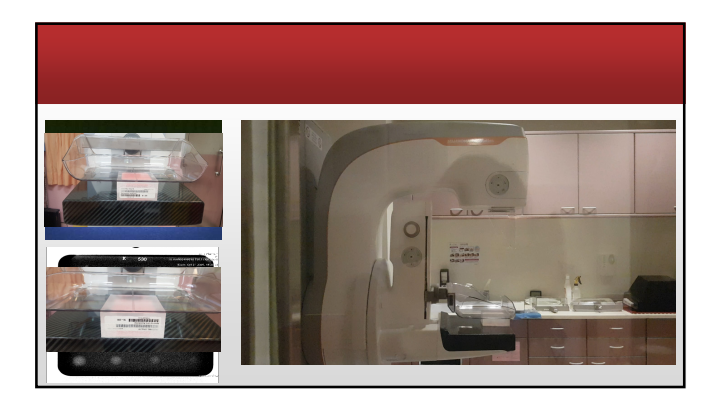

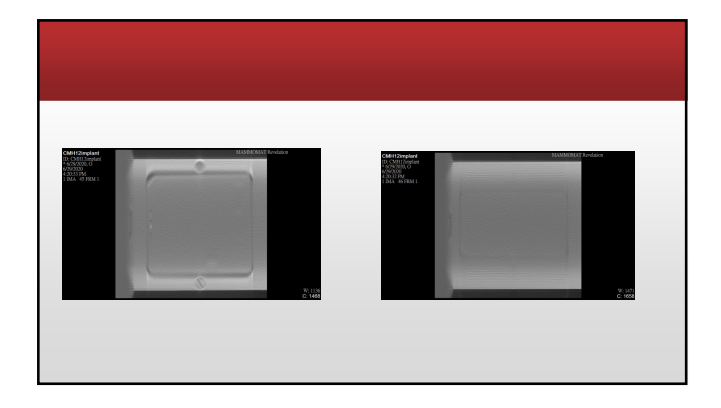

## 取像工作站顯示器檢查 Acquisition Workstation Monitor Check

目的: 確認取像工作站顯示器的成像品質。

工具: SMPTE測試圖像(由Syngo軟體提供)。

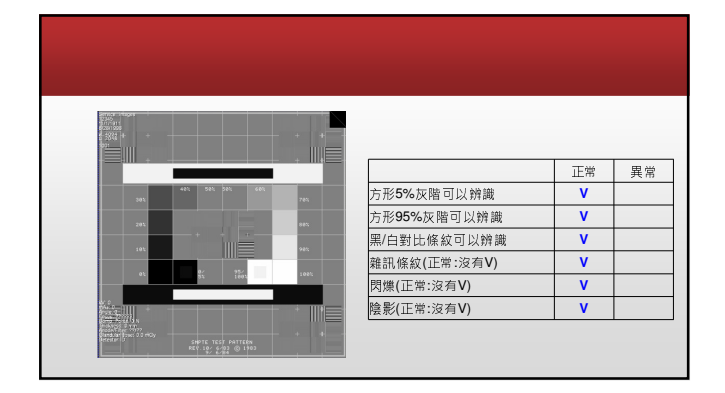

|   | 非年度螢幕品質確認項目 |                      |
|---|-------------|----------------------|
| 1 | 反射(每日)      | Reflection           |
| 2 | 整體評估(每日)    | Overall Evaluation   |
| 3 | 亮度 反應(每半年)  | Luminance Response   |
| 4 | 亮度一致性(每半年)  | Luminance Uniformity |
| 5 | 解析度(每半年)    | Resolution           |
| 6 | 雜訊(每半年)     | Noise                |
|   |             |                      |

#### 反射(每日) Reflection

評估方式: 鏡面的反射特性 關閉顯示器電源開關

## 標準:

1.房間亮度調整≦10 lux 2.顯示器內不可看見高對比物體反 光

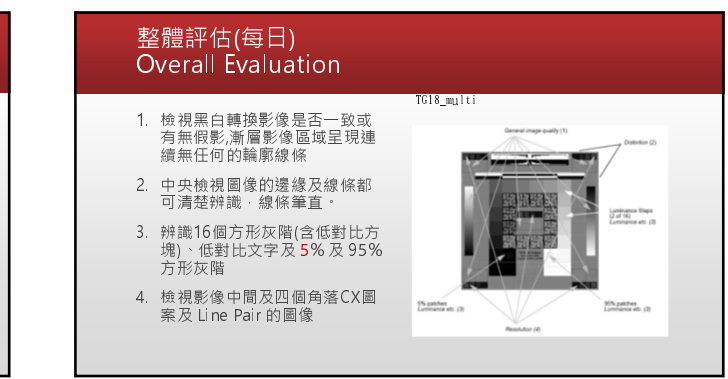

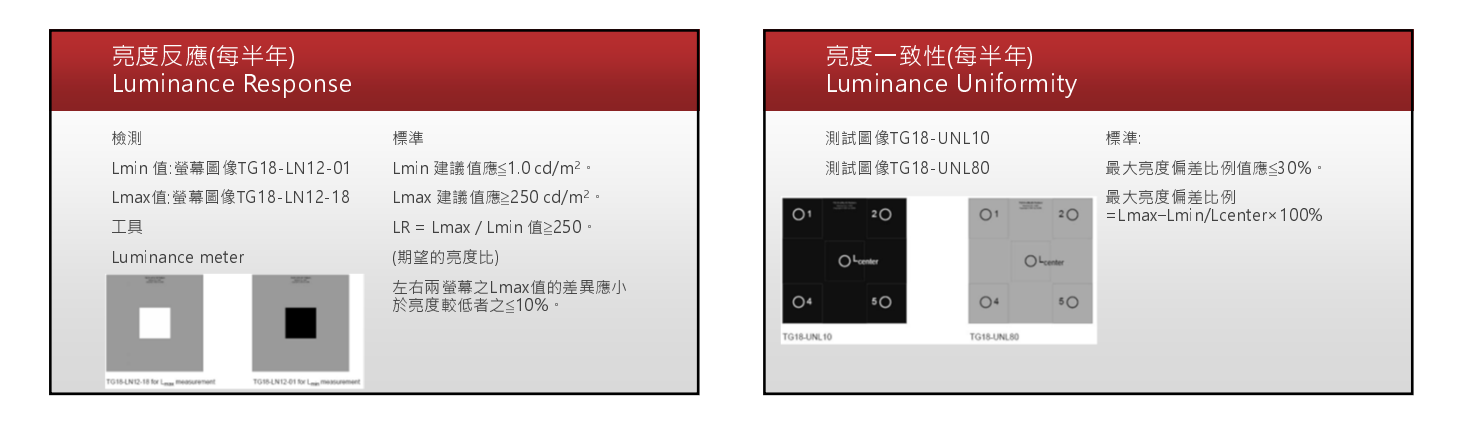

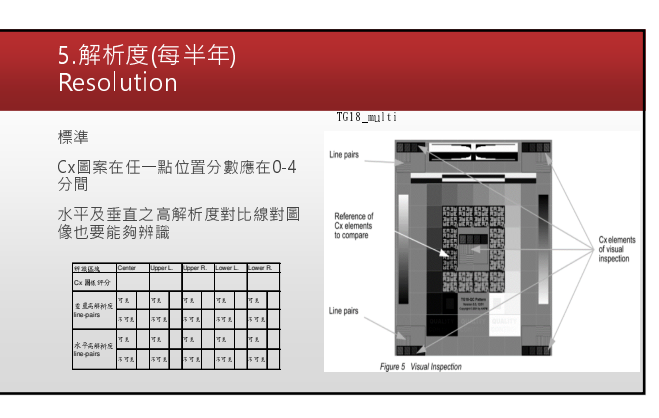

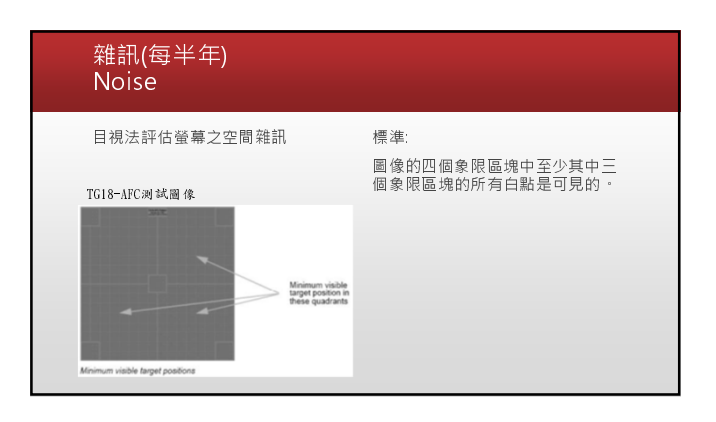

10/26/2020

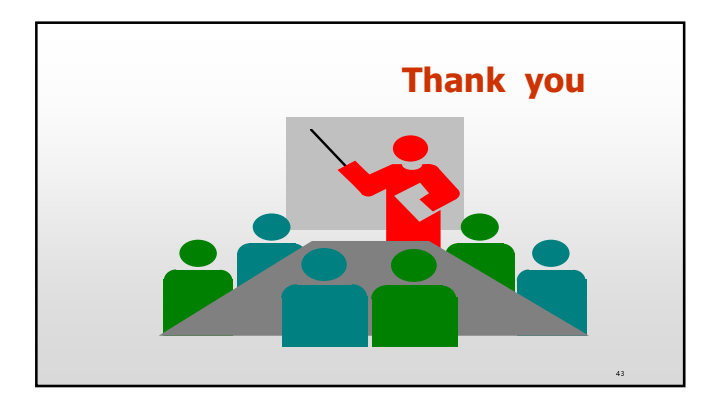